### Active Vendors with designated Diversity Class codes

- Go to PeopleSoft Query Manager:
  - 1. Log into <a href="https://mycampus.maine.edu/">https://mycampus.maine.edu/</a> (single sign on required)
  - 2. Select MaineStreet from the LaunchPad
  - 3. Select Enterprise Applications
  - 4. Select Financials
  - 5. Click on the Nav icon in upper right
  - 6. Click on Navigator
  - 7. Click on Reporting Tools
  - 8. Click on Query
  - 9. Click on Query Manager
  - 10. Select UMS\_VENDORS\_MM\_CLASS
  - 11. UMS\_VENDORS\_MM\_CLASS Enter 01/01/1900 date the first time. Next time, run the query with the date that you wish to see any newly added vendors. If you wish to see a list of all vendors since implementation of PeopleSoft, use 01/01/1900 which should include all vendors in the system as of the date you run the query.
  - 12. Click on View Results
  - 13. Save output with date

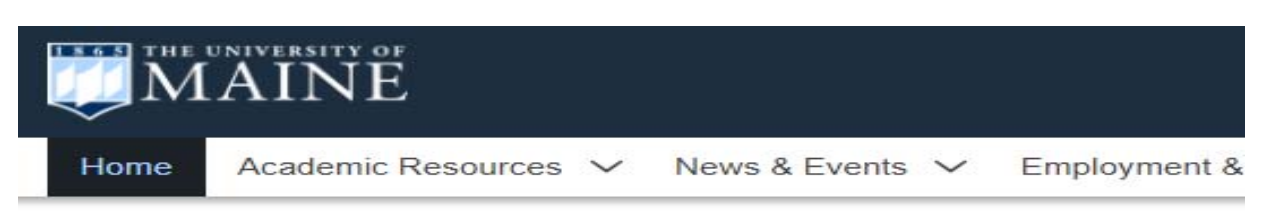

| 🦸 LaunchPad     |       |        |             |      |            |      |  |
|-----------------|-------|--------|-------------|------|------------|------|--|
|                 | 1 31  |        |             | 0    | KALTURA    | B    |  |
|                 |       | FOGLER | A-Z         |      | <b>C</b> . | CITI |  |
| ter 😥 🖿         | ð     |        | You<br>Tube | zoom |            | -5~  |  |
|                 |       |        |             |      |            |      |  |
| 🚔 MaineStreet   |       |        |             |      |            | >    |  |
| UM Quick Links  |       |        |             |      |            | >    |  |
| O UMS Quick Lin | ĸs    |        |             |      |            | >    |  |
| O UMS ID Manag  | ement |        |             |      |            | >    |  |
| Campus Portal   | 5     |        |             |      |            | >    |  |

## 2. Select MaineStreet from the LaunchPad

| UNIVERSITY OF MAINE SYSTEM                        |     |                                                                                                    |
|---------------------------------------------------|-----|----------------------------------------------------------------------------------------------------|
| My Page Guest W                                   |     |                                                                                                    |
| Menu                                              | 0 0 | Maine Street News                                                                                                    |
| University of Maine System                        |     |                                                                                                    |
| Employee Self-Service                             |     | Welcome to the MaineStreet UMS Portal                                                                                                    |
| HR Manager Self-Service                           |     |                                                                                                    |
| Studget Cell Ceptice                              |     | Maine Street                                                                                                    |
| Enterprise Applications                           |     | On Thursday February 11th from 5:30PM through approximat                                                                                                    |
| Technical Connect                                 |     | will be unavailable while maintenance is performed. This sch                                                                                                    |
| Class Sparsh                                      |     | To learn how to login or for more information on MaineStreet, choose one of                                                                                      |
| Distance Learning Class Search                    |     | Prospective and Current Students                                                                                                    |
| Transfer Course Equivalencies                     |     | Prospective and Current students                                                                                                    |
| My Preferences                                    |     | Faculty and Staff                                                                                                    |
| Student Message Center                            | 0 0 |                                                                                                    |
| Links to all Student Self-Service training guides |     | Sexual Assault Prevention Training                                                                                                    |
|                                                   |     | The University of Maine System and all of its campuses are dedicated to creating a positive today, please dick on the "Gey ial Assault Prevention Training" link |
| Other useful links:                               |     | coudy, picase click of the <u>Sexual Assault revention maining</u> link.                                                                                         |
| Blackboard                                        |     |                                                                                                    |
| Brightspace                                       |     | to manage your UMS id and password: <u>Click Here</u>                                                                                                    |
| Email access                                      |     | To visit the MaineStreet General Information website:                                                                                                    |
|                                                   |     | Maine Street Info                                                                                                    |
| Quick Links                                       | 0 0 |                                                                                                    |
| Class Search                                      |     |                                                                                                    |
| Class Search Link for students and guest users    |     |                                                                                                    |
| Transfer Course Equivalencies                     |     |                                                                                                    |
| Indiale Course Equivalencies                      |     |                                                                                                    |

# 3. Select Enterprise Applications

| Public<br>Public<br>Interventies                                                                                                    |                                              |
|----------------------------------------------------------------------------------------------------|----------------------------------------------|
| Therein > There is a constraint of the constraint of the constrai |                                              |
| Human Resources Employees<br>Link to MaineStreet Human Resources 92 Database (HRPRD)                                                                                                    | Link to Financials FNPRD (PT859) environment |
| Select Financials                                                                                                    |                                              |

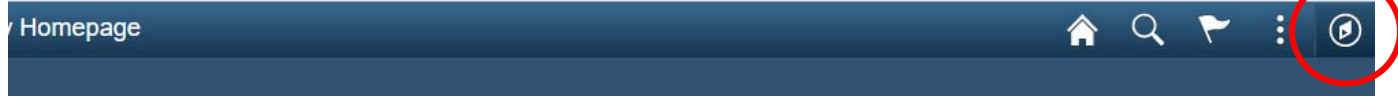

5. Click on the Nav icon in upper right

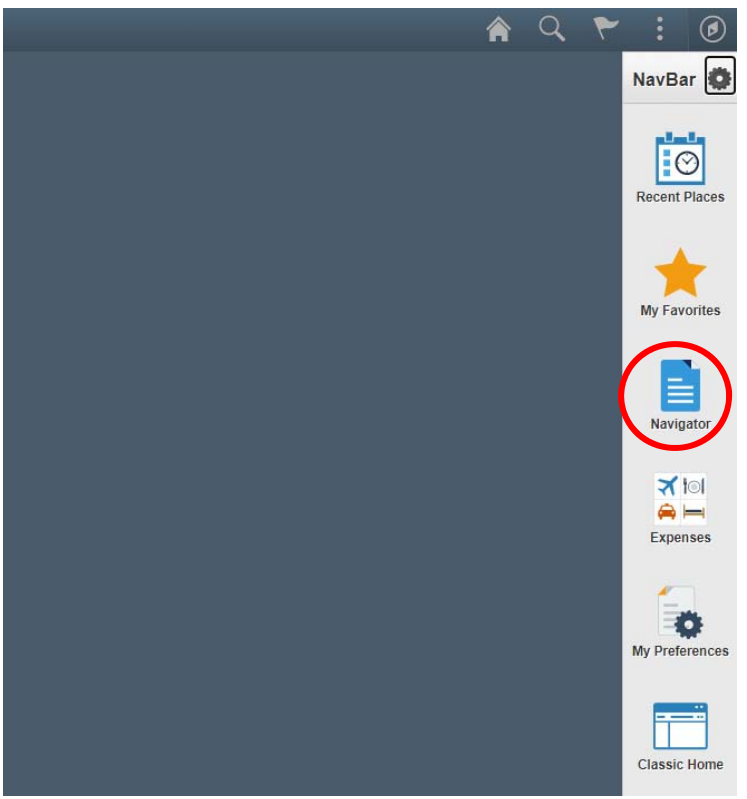

6. Click on Navigator

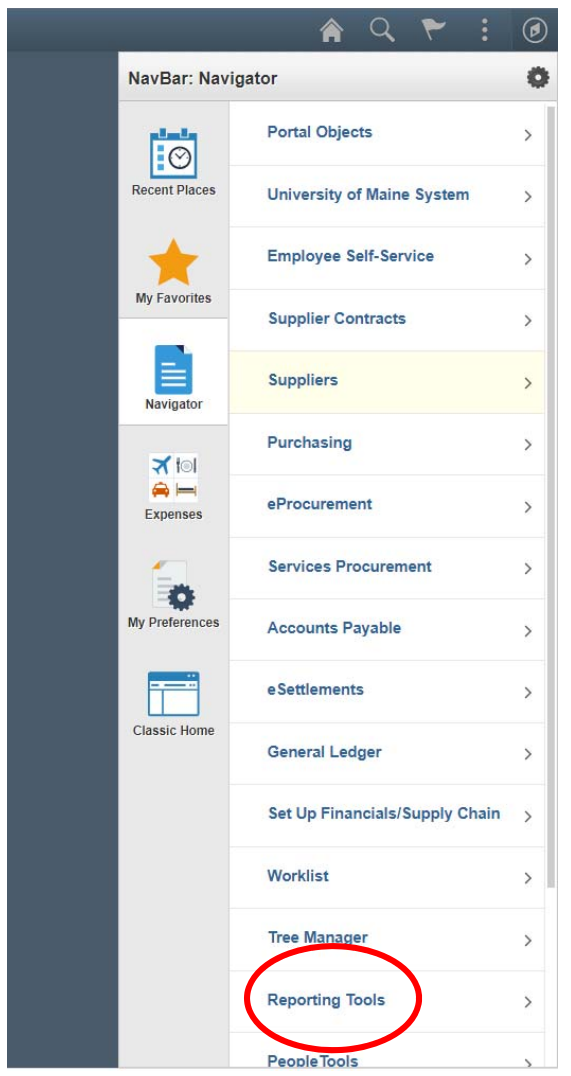

7.Click on Reporting Tools

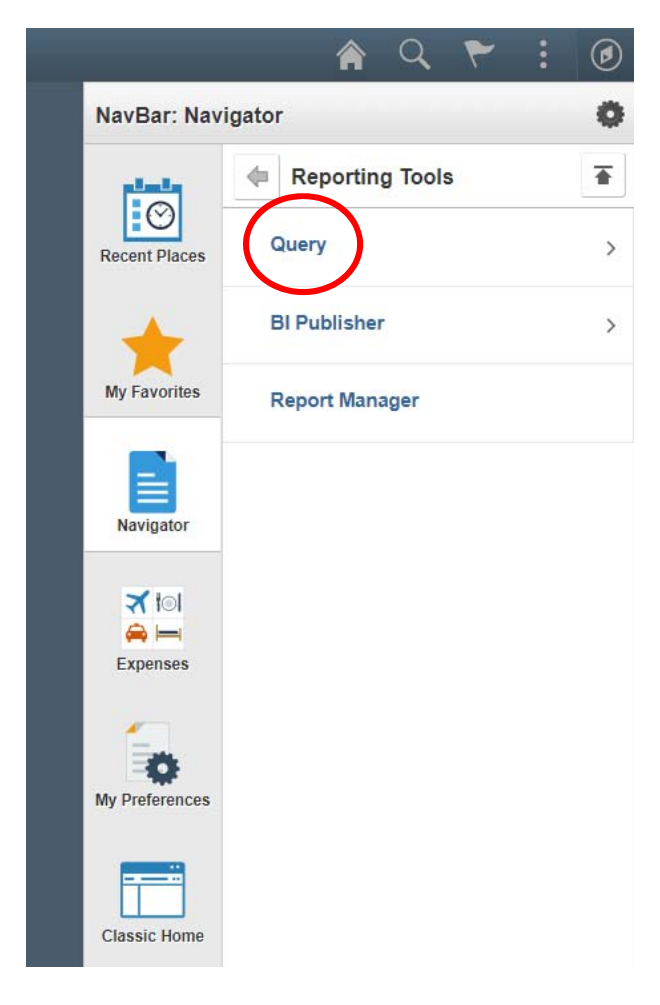

8. Click on Query

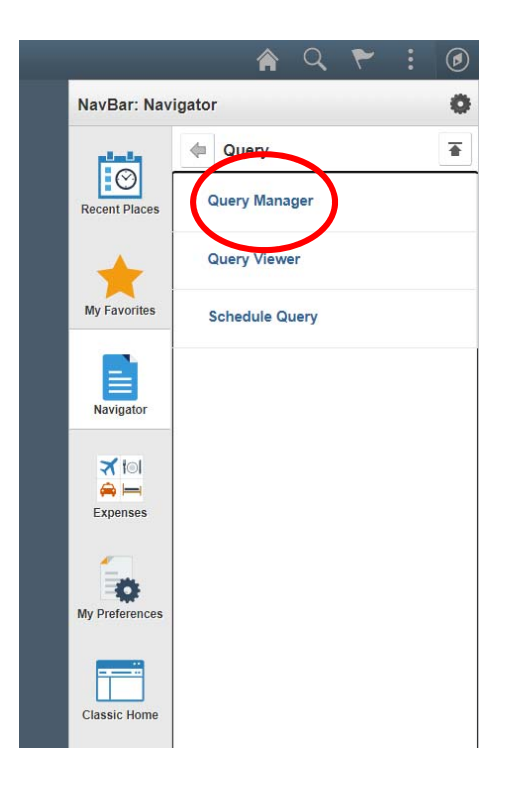

## 9. Click on Query Manager

#### Query Manager

Enter any information you have and click Search. Leave fields blank for a list of all values.

Find an Existing Query | Create New Query

| *Search By | Query Name      | ~ | begins with |  |
|------------|-----------------|---|-------------|--|
| Search     | Advanced Search |   |             |  |

| Query Name              | Descr                           | Owner   | Folder | Edit | Run to<br>HTML | Run to<br>Excel | Run to<br>XML | Schedule | Definitional References | Remove |
|-------------------------|---------------------------------|---------|--------|------|----------------|-----------------|---------------|----------|-------------------------|--------|
| M INNE_TRANS_WHEADER_TY | SHOWS ALL TRANS                 | Private |        | Edit | HTML           | Excel           | XML           | Schedule | Lookup References       | -      |
| JMS_VENDORS_MM_CLASS    | Active MM Vendors w/ MM<br>Fugs | Public  |        | Edit | HTML           | Excel           | XML           | Schedule | Lookup References       | Ξ      |
| JM MISC AR INV DETAIL   | All activity for an AR invoice  | Public  |        | Edit | HTML           | Excel           | XML           | Schedule | Lookup References       | -      |

10. Select UMS\_VENDORS\_MM\_CLASS

| Query Manager                                        | × 🔇 Query                 | × +                         |                                     |  |  |  |  |  |
|------------------------------------------------------|---------------------------|-----------------------------|-------------------------------------|--|--|--|--|--|
| $\leftrightarrow$ $\rightarrow$ C $\cong$ main       | estreetfn.maine.edu/psc/F | NPRD_7/EMPLOYEE/ERP/q/?ICAd | ction=ICQryNameExcelURL=PUBLIC.UMS  |  |  |  |  |  |
| Apps  👹 Awards - Fed                                 | eral-W 🔇 FSRS - Federa    | I Fun 🔇 DPAP   Defense Acq  | S DPAP   Defense Acq 👔 Part 52 - So |  |  |  |  |  |
| UMS_VENDORS_MM_CLASS - Active MM Vendors w/ MM Flags |                           |                             |                                     |  |  |  |  |  |
| Created after 1/01/2021                              | >                         |                             |                                     |  |  |  |  |  |
| VENDOR ID                                            |                           | VENDOR NAME OR DBA          | LEG/                                |  |  |  |  |  |

11. UMS\_VENDORS\_MM\_CLASSEnter date you wish to see any newly added vendors

| Query Manager                                          | × 🔇 Query                  | × +                           |  |  |  |  |  |
|--------------------------------------------------------|----------------------------|-------------------------------|--|--|--|--|--|
| $\leftrightarrow$ $\rightarrow$ C $\cong$ mainestreetf | n.maine.edu/psc/FNPRD_7/EN | /IPLOYEE/ERP/q/?ICAction=ICQr |  |  |  |  |  |
| Apps  🌞 Awards - Federal-W                             | S FSRS - Federal Fun       | DPAP   Defense Acq 🔇 DPAP     |  |  |  |  |  |
| UMS_VENDORS_MM_CLASS -                                 | Active MM Vendors w/ MN    | l Flags                       |  |  |  |  |  |
| Created after 1/01/2021                                |                            |                               |  |  |  |  |  |
| VENDOR ID                                              | VENDOR N                   | AME OR DBA                    |  |  |  |  |  |

12. Click view results

| E  | UMS_VENDORS_MM_CLASS_1 |                                              |                         |                         |                        |    |       |                  |
|----|------------------------|----------------------------------------------|-------------------------|-------------------------|------------------------|----|-------|------------------|
| F  | ile Hom                | e Insert Page Layout Formulas                | Data Review Vi          | ew ACROBAT 🛛 Tell m     | e what you want to do. |    |       |                  |
|    |                        |                                              |                         |                         |                        |    |       |                  |
| N  | 12 -                   | $\therefore$ $\checkmark$ $\checkmark$ $f_x$ |                         |                         |                        |    |       |                  |
|    |                        |                                              |                         |                         |                        |    |       |                  |
|    | А                      | В                                            | С                       | D                       | F                      | G  | н     | 1                |
| 1  | Active MM              | 19                                           |                         |                         |                        |    |       |                  |
| 2  | VENDOR ID              | VENDOR NAME OR DBA                           | LEGAL NAME (if dif that | Address 1               | City                   | St | Cntry | Name             |
| 3  | 0000197971             | BRITTNEYS HOUSE                              | BRITTNEY FRISCO         | 34 GLENDALE CIR         | SCARBOROUGH            | ME | USA   | WOMEN OWNED      |
| 4  | 0000197980             | CHANGING TECHNOLOGIES INC                    |                         | 3602 13TH ST NW UNIT B  | WASHINGTON             | DC | USA   | MINORITY BSN ENT |
| 5  | 0000198009             | FISHER GREEN CREATIVE LLC                    |                         | 7 MISTY LN              | CAPE ELIZABETH         | ME | USA   | WOMEN OWNED      |
| 6  | 0000198032             | GILCHRIST METAL FABRICATING CO INC           |                         | 18 PARK AVE             | HUDSON                 | NH | USA   | VETERAN          |
| 7  | 0000197936             | GREENLIGHT INTERACTIVE INC                   |                         | PO BOX 86               | FRIENDSHIP             | ME | USA   | WOMEN OWNED      |
| 8  | 0000198053             | INTEGRATE MINDFULNESS LLC                    | MICHELLE C CHATMAN      | 102 KERBY PKWY          | FT WASHINGTON          | MD | USA   | MINORITY OWNED   |
| 9  | 0000198053             | INTEGRATE MINDFULNESS LLC                    | MICHELLE C CHATMAN      | 102 KERBY PKWY          | FT WASHINGTON          | MD | USA   | WOMEN OWNED      |
| 10 | 0000197983             | JAWBREAKING CREATIVE LLC                     |                         | 618 UPPER SONDLEY DR    | ASHEVILLE              | NC | USA   | MINORITY BSN ENT |
| 11 | 0000198033             | JEFFERSON ELLISON                            |                         | 257 HAYWOOD RD UNIT 201 | ASHEVILLE              | NC | USA   | MINORITY BSN ENT |
| 12 | 0000198033             | JEFFERSON ELLISON                            |                         | 257 HAYWOOD RD UNIT 201 | ASHEVILLE              | NC | USA   | MINORITY OWNED   |
| 13 | 0000198033             | JEFFERSON ELLISON                            |                         | 618 UPPER SONDLEY DR    | ASHEVILLE              | NC | USA   | MINORITY BSN ENT |
| 14 | 0000198033             | JEFFERSON ELLISON                            |                         | 618 UPPER SONDLEY DR    | ASHEVILLE              | NC | USA   | MINORITY OWNED   |
| 15 | 0000197953             | LADY ZEN                                     | ALZENIRA SHARI GLICK    | 5 VAL TER               | SCARBOROUGH            | ME | USA   | MINORITY OWNED   |
| 16 | 0000197953             | LADY ZEN                                     | ALZENIRA SHARI GLICK    | 5 VAL TER               | SCARBOROUGH            | ME | USA   | WOMEN OWNED      |
| 17 | 0000197958             | MANY GRACES LLC                              |                         | PO BOX 60550            | FLORENCE               | MA | USA   | MINORITY OWNED   |
| 18 | 0000197958             | MANY GRACES LLC                              |                         | PO BOX 60550            | FLORENCE               | MA | USA   | WOMEN OWNED      |
| 19 | 0000197997             | MARILYN SIGMAN                               |                         | PO BOX 1757             | HOMER                  | AK | USA   | WOMEN OWNED      |
| 20 | 0000198040             | WANDERWEB                                    | COREY D ZIMMERMAN       | 9 CENTRAL ST STE 302    | BANGOR                 | ME | USA   | WOMEN BSN ENT    |
| 21 | 0000198040             | WANDERWEB                                    | COREY D ZIMMERMAN       | 9 CENTRAL ST STE 302    | BANGOR                 | ME | USA   | WOMEN OWNED      |
| 22 |                        |                                              |                         |                         |                        |    |       |                  |

- Save output with date
- Next time run query with original date or date that you wish to see any newly added vendors. If you wish to see a list of all vendors since implementation of PeopleSoft, use a date such as 01/01/1900 which should include all vendors in the system as of the date you run the query